# Для того, чтобы оставить отзыв о качестве услуг, предоставляемых образовательными организациями необходимо:

#### ШАГ 1. Зайти на сайт <u>www.bus.gov.ru</u>

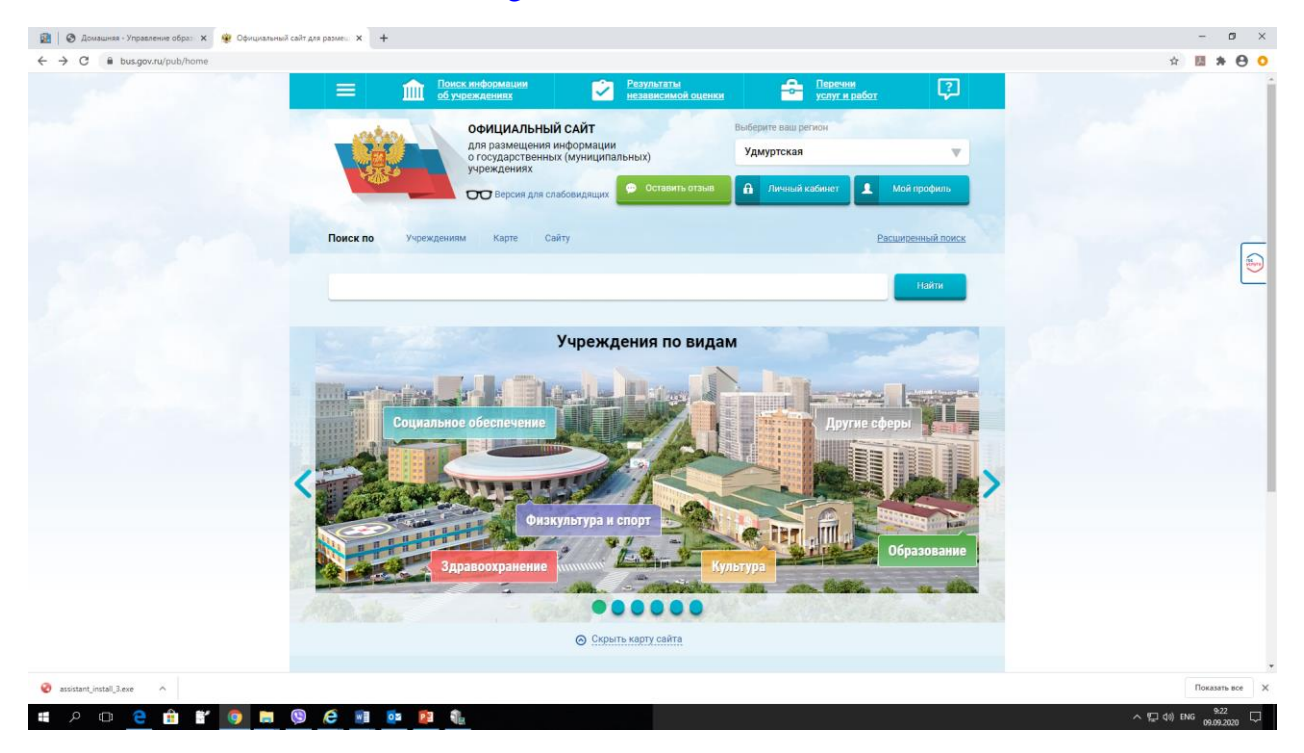

### ШАГ 2. Выбрать регион

| 🕲 Kantanta- X 🕲 Heasevoni X 🖄 Odyvenie X 🖉 Планы по X 📽 Севдения X 🕸 Краткая со X 🕸 Результать X 🕸 Краткая со X 🕸 Краткая со X 🕸 Краткая со X                                                                                                    | циалы x + - 🗇 X       |
|----------------------------------------------------------------------------------------------------|-----------------------|
| ← → C                                                                                                    | ☆ Q 👶 :               |
| Image: Control with the power with the power withe power with the power with the power with th |                       |
| Учреждения по видам<br>Социальное обеспечение<br>Физкультура и спорт<br>Образование                                                                                                    |                       |
| u noko_dosh.xlsx ^ Brejtingi_oo_noko.zip ^ A Предложения_Обpdf ^ A Meroдические реpdf ^                                                                                                    | Показать все 🛛 🗙      |
| 📲 🔎 Hì 🧟 🔚 😭 🚱 🚳 💀 📲 🖊                                                                                                    | 유 ^ 문 (아) ENG 16:32 특 |

ШАГ 3. В строке поиска набрать наименование образовательной организации (например, БЮДЖЕТНОЕ ОБЩЕОБРАЗОВАТЕЛЬНОЕ УЧРЕЖДЕНИЕ УДМУРТСКОЙ РЕСПУБЛИКИ «УДМУРТСКАЯ ГОСУДАРСТВЕННАЯ НАЦИОНАЛЬНАЯ ГИМНАЗИЯ ИМЕНИ КУЗЕБАЯ ГЕРДА») и нажимаем кнопку **«найти»** 

| алеаногизетие теленици - округати поежаровации в полежар услужитие жирудити - Соотнер - Сторина<br>Поисок информации Результаты                                                                                        | Перечни Скланов ССУДАРСНОСТИНАЛАВИ ПОЦИОТ д С С С |
|----------------------------------------------------------------------------------------------------|---------------------------------------------------|
| ОфИниальный сайт Выберите ваш рего                                                                                                    | ион                                               |
| для размещения информации<br>о государственных (муниципальных)<br>удмуртская Ре                                                                                                    | ecn 🔻                                             |
| ) ронценник<br>ОСТавить отаыв 🔒 Личный ка                                                                                                    | кбинет 👤 Мой профиль                              |
|                                                                                                    |                                                   |
| Выберите район/город для уточнения поиска                                                                                                    | -                                                 |
| Поиск по Учреждениям Карте Сайту                                                                                                    | Расширенный поиск                                 |
| й РЕСПУБЛИКИ «УДМУРТСКАЯ ГОСУДАРСТВЕННАЯ НАЦИОНАЛЬНАЯ ГИМНАЗИЯ ИМЕНИ <u>КУЗ</u>                                                                                                    |                                                   |
| Показать результаты 📄 Списком 💿 На карте                                                                                                    |                                                   |
| Найдено 2 194 учреждений в регионе Удмуртская Респ                                                                                                    | Сезенить выбранные                                |
| <ol> <li>БЮДЖЕТНОЕ ОБЩЕОБРАЗОВАТЕЛЬНОЕ УЧРЕЖДЕНИЕ УДМУРТСКОЙ РЕСПУБЛИКИ "УДМУРТ<br/>ГОСУДАРСТВЕННАЯ НАЦИОНАЛЬНАЯ ГИМНАЗИЯ ИМЕНИ КУЗЕБАЯ ГЕРДА"</li> <li>426068, Удмуртская Респ. Ижевскг. им Петрова уд. 19</li> </ol> | Сравнить                                          |
|                                                                                                    |                                                   |

#### Выбрать вкладку «Оставить отзыв»

| 🛛 🔿 🗍 🥸 🗍 🔯 Новость | х 🔓 бас гов ру - Пакок в Google 🛛 🗴 🙊 Результаты быстрого поиска по 🗴 🔶                                                           |                | ) ×     |
|---------------------|----------------------------------------------------------------------------------------------------|----------------|---------|
| ← → C               | arch/agencies?searchString=удмуртски%20кадетский%20корпус&d-442831-p=1&pageSize=10&searchTermCondition=or&orderAttributeName=rank | :⩝ Q 🛧 📕       | Θ :     |
|                     | для размещения информация<br>о государственных (муниципальных)<br>упрежитых                                                       |                | •       |
|                     | рание у рекластира на слабовилании 🕐 Оставить отзыв 🔒 Личный кабинет 1 Мой профиль                                                |                |         |
|                     |                                                                                                    |                |         |
|                     |                                                                                                    |                | - 1     |
|                     | высерите раион/тород для уточнения поиска                                                                                         |                |         |
|                     | Поиск по Учреждениям Карте Сайту Расширенный поиск                                                                                |                |         |
|                     |                                                                                                    |                | 5       |
|                     | удмуртский кадетский корпус                                                                                                    |                |         |
|                     |                                                                                                    |                |         |
|                     | Показать результаты 📋 Списком 🍥 На карте                                                                                          |                |         |
|                     | Найдено 26 учреждений в регионе Удмуртская Респ                                                                                   |                |         |
|                     | 1. АВТОНОМНОЕ ОБЩЕОБРАЗОВАТЕЛЬНОЕ УЧРЕЖДЕНИЕ УДМУРТСКИЙ КАДЕТОКИЙ КОРПУС                                                          |                |         |
|                     | ПРИВОЛЖСКОГО ФЕДЕРАЛЬНОГО ОКРУГА ИМЕНИ ГЕРОЯ СОВЕТСКОГО СОЮЗА В ЛЕНТИНА                                                           |                |         |
|                     | © <u>427434. Удмуртская Ресл. Воткинск г. Серова ул. 14</u><br><b>7-34145-56677</b>                                               |                |         |
|                     |                                                                                                    |                |         |
|                     | Дата обновления;                                                                                                    |                |         |
|                     | 03.10.2019                                                                                                    |                |         |
|                     | Регистрационные данные                                                                                                    |                |         |
|                     |                                                                                                    |                |         |
|                     |                                                                                                    |                | 13:00   |
|                     |                                                                                                    | RU 🔺 🖸 🛱 🅪 03. | 10.2019 |

### ИЛИ

# ШАГ 4. Открыть страницу сайта образовательной организации

| 🕙 🕲 🔞 Емельяне                                        | енко и кокляев устрои: 🗙 🗍 🥝 бас гов ру - Поиск в Google 🛛 🗙 🏶 Результаты быстрого поиска по 🗙 🏾 🀲 К                                                                                                    | Краткая карточка государствен 🗴 🕂              | - 0 ×               |
|-------------------------------------------------------|----------------------------------------------------------------------------------------------------|------------------------------------------------|---------------------|
| $\leftrightarrow$ $\rightarrow$ C $\cong$ bus.gov.ru/ | /pub/searty/agencies?searchString=БЮДЖЕТНОЕ%20ОБЩЕОБРАЗОВАТЕЛЬНОЕ%20УЧРЕЖДЕНИЕ%20УДМ                                                                                                    | МУРТСКОЙ%20РЕСПУБЛИКИ%20«УДМУРТСКАЯ%20ГОСУДА 🛧 | <b>0</b> :          |
|                                                       | Поиск информации           Поиск информации         Результаты           об учреждениях         независимой оценки                                                                                                    | Перечни услуг и работ                          | Î                   |
|                                                       | ОФИЦИАЛЬНЫЙ САЙТ Выбе                                                                                                    | ерите ваш регион                               |                     |
|                                                       | лик размещения информации<br>о государственных (муниципальных)<br>учреждениях                                                                                                    | муртская Респ                                  |                     |
|                                                       | Версия для слабовидящих 🤗 Оставить отзыв                                                                                                    | Личный кабинет 👤 Мой профиль                   |                     |
|                                                       | Выберите район/город для уточнения поиска                                                                                                    | рать                                           | Receipter           |
|                                                       | Поиск по Учреждениям Карте Сайту                                                                                                    | Расширенный поиск                              |                     |
|                                                       | БЮДЖЕТНОЕ ОБЩЕОБРАЗОВАТЕЛЬНОЕ УЧРЕЖДЕНИЕ УДМУРТСКОЙ РЕСПУБЛИ                                                                                                    | КИ «УДМУРТСКАЯ ГОСУД/ Найти                    |                     |
|                                                       | Показать результаты 🗐 Списком 🌍 На хоте                                                                                                    |                                                |                     |
|                                                       | Найдено 2 202 учреждений в регионе Удмуртская Респ                                                                                                    | Сравнить выбранные                             |                     |
|                                                       | <ol> <li>БЮДЖЕТНОЕ ОБЩЕОБРАЗОВАТЕЛЬНОЕ УЧРЕЖДЕНИЕ УДМУРТСКОЙ РЕСПУБЛИН<br/>ГОСУДАРСТВЕННАЯ НАЦИОНАЛЬНАЯ ГИМНАЗИЯ ИМЕНИ КУЗЕБАЯ ГЕРДА:</li> <li>Ф 426068. Удмуртская Ресл. Ижевск.г. им Петрова ул. 19<br/><ul> <li>вз412-507651</li> <li>btd://www.sch.for.inf.</li> </ul> </li> </ol> | Сравнить                                       |                     |
|                                                       | ( <u>nup.//civr.ru/izn/xg-izn</u>                                                                                                    |                                                |                     |
| 🕘 🙆 📜 🔇                                               | 🔊 🖸 🚾 🏀                                                                                                    | RU 🗻 🧿 🖞                                       | 11:36<br>03.10.2019 |

### ШАГ 5. Выбрать вкладку «Оставить отзыв»

| <ul> <li>         Контакты - По умолчанию ×         </li> <li>         ← → C</li></ul> |                                                                                                    | - ⊡ ×<br>☆ ♀ ◎ :        |
|----------------------------------------------------------------------------------------|----------------------------------------------------------------------------------------------------|-------------------------|
|                                                                                        | 😑 🏦 Покск информации 😵 Результаты 🖴 Перечни об учреждениях 🏹 Результаты                                                                                                    | -                       |
|                                                                                        | Официальный сайт Выберите ваш регион                                                                                                    | and grand a             |
|                                                                                        | ля размещения информации<br>огосударотвенных (муниципальных<br>учреждениях<br>ПСТ Версия ляя слабовилации Ставить отзыв<br>Ставить отзыв<br>Ставить отзыв<br>Ставить отзыв |                         |
|                                                                                        | БЮДЖЕТНОЕ ОБЩЕОБРАЗОВАТЕЛЬНОЕ УЧРЕЖДЕНИЕ УДМУРТСКОЙ<br>РЕСПУБЛИКИ "УДМУРТСКАЯ ГОСУДАРСТВЕННАЯ НАЦИОНАЛЬНАЯ<br>ГИМНАЗИЯ ИМЕНИ КУЗЕБАЯ ГЕРДА"                                | Ref.                    |
|                                                                                        | Оценить Оценик нет Оценить                                                                                                    |                         |
|                                                                                        |                                                                                                    |                         |
|                                                                                        | Контактная информация                                                                                                    |                         |
|                                                                                        | АДРЕС УЧРЕЖДЕНИЯ:<br>426068, Удмуртская Респ, Ижевск г, им Петрова ул, 19<br>Па карте                                                                                      |                         |
| noko_dosh.xlsx ^                                                                       | 🖬 rejtingi_oo_noko.zip ^ 🕑 Предложения_Обpdf ^ 🕑 Методические реpdf ^                                                                                                    | Показать все 🗙          |
| = ८ 🗉 🙆 📄                                                                              |                                                                                                    | そ へ 存 (1)) PVC 116:42 局 |

Примечание:

Возможность оставить отзыв доступна только для граждан, имеющих регистрационную запись на Едином портале Гос. Услуг.

| 😰 🚳 Домашная - Управление образ 🗴 🦞 Результалы быстрого поиска п.: 🗴 🔵 Авторизация 🛛 🗙 🕂                                                                            | - 0 X                                  |
|----------------------------------------------------------------------------------------------------|----------------------------------------|
| 🗧 🔶 C 🔒 bus.gov.ru/pub/search/agencies?searchString=УГНГ&d-442831-p=1&pageSize=10&searchTermCondition=or&orderAttributeName=rank&orderDire                          | rctionASC=false&r ejonId=5277367 🖈 🔁 O |
| для размещения информации<br>о государственных (муниципальных)<br>учреждениях<br>то Выберите район/город для уточнения поиска                                       | Vydwyptrckan                           |
| Поиск по Учреждениям Карте Сайту                                                                                                    | Расшировный ловск                      |
| УГНГ                                                                                                    | Hain                                   |
| Показать результаты 🧾 Списком 🧶 На карте                                                                                                    |                                        |
| паидено тучреждении в регионе <b>эдмуртская</b> 1. Бюджетное общеобразовательное учреждение удмуртской ресс                                                         | ПУБЛИКИ "УДМУРТСКАЯ                    |
| (Sc.7)46*** UBERTIKAN DAUKYUMAN DAWAWAN MINETIN NY SEDAN LEENA     (9 42008; Xanyotexaa, Hawaex, an Dettoda ya.19     (7-3412-60768)     (9 hitu/civin.ru/du/kg-izh |                                        |
|                                                                                                    |                                        |
| Некорректно работает понок?                                                                                                    | 1                                      |
| 😵 assistant_install_Jave 🛛 ^                                                                                                    | Показать все Х                         |
| # P 🗈 😋 🟦 🔐 🧕 🖼 🧐 🧟 💷 📴 😰 🌯                                                                                                    | ^ %⊋ 4)) ENG 927<br>09.09.2000 □       |

ШАГ 6. В случае появления окна «Политика безопасности», отметить пункт галочкой и выбрать «Оставить отзыв»

#### ПОЛИТИКА

#### формирования отзывов на официальном сайте для размещения информации о государственных и муниципальных учреждениях в информационно-телекоммуникационной сети «Интернет» www.bus.gov.ru

Страница отзывов официального сайта для размещения информации о государственных и муниципальных учреждениях в информационно-телекоммуникационной сети «Интернет» www.bus.gov.ru (далее – Официальный сайт ГМУ) создана для того, чтобы пользователи на основе собственного опыта могли поделиться мнением об особенностях предоставления услуг государственными, муниципальными учреждениями и иными организациями, информация о которых подлежит размещению на Официальном сайте ГМУ, с другими пользователями Официального сайта ГМУ, а также с сотрудниками и учредителями вышеуказанных организаций.

#### 1. На Официальном сайте ГМУ запрещается:

Размещать отзывы, содержащие заведомо ложную информацию;

1.2. Размещение бесполезных, малоинформативных отзывов или отзывов, содержащих множество орфографических и пунктуационных ошибок русского языка;

1.3. Размещение отзывов/комментариев/фотографий с использованием слов и выражений, оскорбляющих чувства и достоинство других людей, призывы к разжиганию межнациональной розни;

1.4. Размещение сообщений с использованием смайликов и картинок непристойного содержания (изображений, содержащих ненормативную лексику, неприличные жесты, откровенную эротику и порнографию);

1.5. Использовать ненормативную лексику, замену букв в ненормативных словах другими символами и использование эвфемизмов, а также цитирование сообщений, содержащих вышеуказанную лексику;

Размещать оскорбления и выяснять отношения;

1.7. Размещать отзывы повторно;

1.8. Указывать несуществующий адрес электронной почты.

#### 2. Также обращаем Ваше внимание на следующую информацию:

2.1. Отзывы, не соответствующие вышеизложенным Правилам, могут быть не опубликованы и удалены Оператором Официального сайта ГМУ.

2.2. Оператор Официального сайта ГМУ не несет ответственность за содержание опубликованных отзывов, в связи с чем просим Вас быть вежливыми, терпимыми к чужому мнению, уважительно относиться друг к другу. Также напоминаем, что заголовок должен отражать суть отзыва.

2.3. Оператор Официального сайта ГМУ оставляет за собой право изменять вышеуказанные правила в одностороннем порядке без предварительного уведомления пользователей.

2.4. По вопросам работы с Официальным сайтом пользователи могут обращаться в единую круглосуточную службу поддержки пользователей:

Многоканальный телефон: 8-800-2222-777

Электронная почта:

support\_gmu@roskazna.ru

Я прочел и согласен с условиями политики формирования отзывов

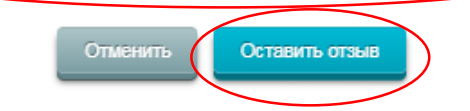

|                                           | ter: x 🔞 Домашняа - МБДОУ «Быгинск»: x   +                                                                                                    | - ø ×                                |
|-------------------------------------------|----------------------------------------------------------------------------------------------------|--------------------------------------|
| ← → C                                     |                                                                                                    | २ 🛧 🛛 😩 :                            |
|                                           | Ставить отзыв                                                                                                    |                                      |
| -                                         | Данное обращение не является обращением гражданина в соответствии с Федеральным<br>заклыки от 02.05.2006 г. № 59-63 «О порядке рассмотрения обращений граждан Российской<br>Федерации», а эвляется способом повышение открытости и доступности информации о<br>изместее возмание устуг фозиновациона социальной сбера.<br>Обратите вимание, что вевденный откры бура.<br>Обратите вимание, что вевденный откры бура. | E                                    |
|                                           | Представътвсь, покалуйста<br>Эпектронная покта<br>Ваш отъка<br>независимой результатах<br>независимой дения къжства<br>оказания услуг в социальной<br>освове?                                                                                                    |                                      |
|                                           | Отдые об организации Весдите намен-озачие Заголовок отрыва Макеновие симента 200 Тип отрыва О Пополительный О Отрицательный Понелание О                                                                                                    |                                      |
|                                           | Texc: 073.5888<br>Matchean-ton storwarms constants 4200)                                                                                                    |                                      |
|                                           | Введите символы с изображения                                                                                                    |                                      |
|                                           | Ompasor                                                                                                    | -                                    |
| noko_dosh.xlsx ^ 🖬 rejtingi_oo_noko.zip / | Предложения_06pdf ^ В Методические реpdf ^                                                                                                    | Показать все 🛛 🗙                     |
| 🔳 🔎 🖽  🖨 😭 🕵 💿 🕵                          |                                                                                                    | x <sup>Q</sup> へ 空 (小) PYC 17:02 早1) |

# ШАГ 7. Заполнить форму, отправить отзыв.